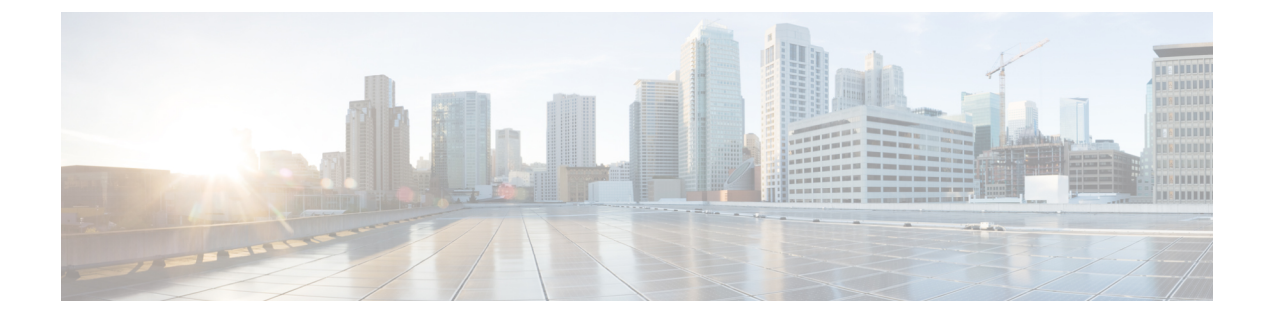

# ポート セキュリティの設定

この項では、ポートセキュリティの設定方法を説明します。

この章は、次の項で構成されています。

・ポートセキュリティの設定,1ページ

# ポート セキュリティの設定

Cisco SAN スイッチには、侵入の試みを拒否して管理者に報告するポート セキュリティ機能が組み込まれています。

(注)

ポート セキュリティは、仮想ファイバ チャネル ポートと物理ファイバ チャネル ポートでサ ポートされます。

# ポートセキュリティについて

通常、SAN内のすべてのファイバチャネルデバイスを任意のSANスイッチポートに接続して、 ゾーンメンバーシップに基づいてSANサービスにアクセスできます。ポートセキュリティ機能 は、次の方法を使用して、スイッチポートへの不正アクセスを防止します。

- 不正なファイバチャネルデバイス(Nポート)およびスイッチ(xEポート)からのログイン要求は拒否されます。
- ・侵入に関するすべての試みは、システムメッセージを通して SAN 管理者に報告されます。
- ・設定配信は CFS インフラストラクチャを使用し、CFS 対応スイッチに制限されています。 配信はデフォルトでディセーブルになっています。
- ポートセキュリティポリシーを設定するには、ストレージプロトコルサービスライセンスが必要です。

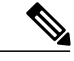

(注) ポート セキュリティは、仮想ファイバ チャネル ポートと物理ファイバ チャネル ポートでサポートされます。

### ポート セキュリティの実行

ポート セキュリティを実行するには、デバイスおよびスイッチ ポート インターフェイス (これ らを通じて各デバイスまたはスイッチが接続される)を設定し、設定をアクティブにします。

- デバイスごとにNポート接続を指定するには、Port World Wide Name (pWWN) または Node World Wide Name (nWWN) を使用します。
- スイッチごとに xE ポート接続を指定するには、Switch World Wide Name (sWWN)を使用します。

N および xE ポートをそれぞれ設定して、単一ポートまたはポート範囲に限定できます。

ポートセキュリティポリシーはポートがアクティブになるたび、およびポートを起動しようとした場合に実行されます。

ポート セキュリティ機能は2つのデータベースを使用して、設定の変更を受け入れ、実装します。

- コンフィギュレーションデータベース: すべての設定の変更がコンフィギュレーションデー タベースに保存されます。
- アクティブデータベース:ファブリックが現在実行しているデータベース。ポートセキュリティ機能を実行するには、スイッチに接続されているすべてのデバイスがポートセキュリティアクティブデータベースに格納されている必要があります。ソフトウェアはこのアクティブデータベースを使用して、認証を行います。

### 自動学習

指定期間内にポートセキュリティ設定を自動的に学習するように、スイッチを設定できます。こ の機能を使用すると、任意のスイッチで、接続先のデバイスおよびスイッチについて自動的に学 習できます。ポートセキュリティ機能を初めてアクティブにするときに、この機能を使用してく ださい。ポートごとに手動で設定する面倒な作業が軽減されます。 自動学習は、VSAN 単位で設 定する必要があります。この機能をイネーブルにすると、ポートアクセスを設定していない場合 でも、スイッチに接続可能なデバイスおよびスイッチが自動学習されます。

自動学習がイネーブルのときは、まだスイッチにログインしていないデバイスまたはインターフェ イスに関する学習だけ実行されます。 自動学習がまだイネーブルなときにポートをシャットダウ ンすると、そのポートに関する学習エントリが消去されます。

学習は、既存の設定済みのポートセキュリティポリシーを上書きしません。たとえば、インター フェイスが特定のpWWNを許可するように設定されている場合、自動学習が新しいエントリを追 加して、そのインターフェイス上の他のpWWNを許可することはありません。他のすべての pWWNは、自動学習モードであってもブロックされます。

シャットダウン状態のポートについては、学習エントリは作成されません。

ポートセキュリティ機能をアクティブにすると、自動学習も自動的にイネーブルになります。

(注) ポート セキュリティをアクティブにする前に自動学習をイネーブルにする場合、自動学習を ディセーブルにするまでポート セキュリティをアクティブにできません。

### ポート セキュリティのアクティブ化

デフォルトでは、ポートセキュリティ機能はアクティブにされていません。

ポートセキュリティ機能をアクティブにすると、次のようになります。

- ・自動学習も自動的にイネーブルになります。つまり、
  - この時点から、スイッチにログインしていないデバイスまたはインターフェイスにかぎり、自動学習が実行されます。
  - 。自動学習をディセーブルにするまで、データベースをアクティブにできません。
- すでにログインしているすべてのデバイスは学習され、アクティブデータベースに追加されます。
- ・設定済みデータベースのすべてのエントリがアクティブデータベースにコピーされます。

データベースをアクティブにすると、以降のデバイスのログインは、自動学習されたエントリを 除き、アクティブ化されたポートによってバインドされた WWN ペアの対象になります。 自動学 習されたエントリがアクティブになる前に、自動学習をディセーブルにする必要があります。 ポート セキュリティ機能をアクティブにすると、自動学習も自動的にイネーブルになります。 ポート セキュリティ機能をアクティブにし、自動学習をディセーブルにすることもできます。

ポートがログインを拒否されて停止している場合、その後でログインを許可するようにデータベースを設定しても、ポートは自動的に起動しません。明示的に no shutdown コマンドを入力して、そのポートをオンラインに戻す必要があります。

# ポート セキュリティの設定

### 自動学習と CFS 配信を使用するポート セキュリティの設定

自動学習と CFS 配信を使用するポート セキュリティを設定できます。

#### 手順

- **ステップ1** ポート セキュリティをイネーブルにします。
- **ステップ2** CFS 配信をイネーブルにします。
- **ステップ3** 各 VSAN で、ポート セキュリティをアクティブにします。 デフォルトで自動学習が有効になります。
- ステップ4 CFS コミットを発行して、ファブリック内のすべてのスイッチにこの設定をコピーします。 すべてのスイッチで、ポートセキュリティがアクティブになり、自動学習がイネーブルになります。
- **ステップ5** すべてのスイッチとすべてのホストが自動的に学習されるまで待ちます。
- **ステップ6** 各 VSAN で、自動学習をディセーブルにします。
- ステップ7 CFS コミットを発行して、ファブリック内のすべてのスイッチにこの設定をコピーします。 すべてのスイッチから自動学習されたエントリが、すべてのスイッチへ配信されるスタティック なアクティブ データベースに集約されます。
- **ステップ8** 各 VSAN のコンフィギュレーション データベースにアクティブ データベースをコピーします。
- **ステップ9** CFS コミットを発行して、ファブリック内のすべてのスイッチにこの設定をコピーします。 これにより、ファブリック内のすべてのスイッチの設定済みデータベースが同一になります。
- **ステップ10** ファブリック オプションを使用して、実行コンフィギュレーションをスタートアップ コンフィ ギュレーションにコピーします。

#### 関連トピック

ポート セキュリティのアクティブ化, (6 ページ) 変更のコミット, (16 ページ) ポート セキュリティ データベースのコピー, (24 ページ) 自動学習のディセーブル化, (10 ページ) ポート セキュリティのイネーブル化, (5 ページ) ポート セキュリティの配信のイネーブル化, (15 ページ)

### 自動学習を使用し、CFS 配信を使用しないポート セキュリティの設定

自動学習を使用し、CFS 配信を使用しないポート セキュリティを設定できます。

#### 手順

**ステップ1** ポートセキュリティをイネーブルにします。

- **ステップ2** 各 VSAN で、ポートセキュリティをアクティブにします。デフォルトで自動学習が有効になります。
- **ステップ3** すべてのスイッチとすべてのホストが自動的に学習されるまで待ちます。
- ステップ4 各 VSAN で、自動学習をディセーブルにします。
- **ステップ5** 各 VSAN の設定済みデータベースにアクティブ データベースをコピーします。
- ステップ6 実行コンフィギュレーションをスタートアップコンフィギュレーションにコピーします。これにより、ポートセキュリティコンフィギュレーションデータベースがスタートアップコンフィギュレーションに保存されます。
- ステップ1 ファブリック内のすべてのスイッチに対して上記の手順を繰り返します。

#### 関連トピック

ポートセキュリティのアクティブ化, (6ページ) ポートセキュリティデータベースのコピー, (24ページ) 自動学習のディセーブル化, (10ページ) ポートセキュリティのイネーブル化, (5ページ)

### 手動データベース設定によるポート セキュリティの設定

ポート セキュリティを設定し、手動でポート セキュリティ データベースを設定できます。

#### 手順

- **ステップ1** ポートセキュリティをイネーブルにします。
- ステップ2 各VSANの設定済みデータベースにすべてのポートセキュリティエントリを手動で設定します。
- **ステップ3** 各 VSAN で、ポート セキュリティをアクティブにします。 デフォルトで自動学習が有効になり ます。
- ステップ4 各 VSAN で、自動学習をディセーブルにします。
- **ステップ5** 実行コンフィギュレーションをスタートアップコンフィギュレーションにコピーします。これに より、ポートセキュリティコンフィギュレーションデータベースがスタートアップコンフィギュ レーションに保存されます。
- **ステップ6** ファブリック内のすべてのスイッチに対して上記の手順を繰り返します。

# ポート セキュリティのイネーブル化

ポートセキュリティをイネーブルに設定できます。

デフォルトでは、ポートセキュリティ機能はディセーブルです。

| 3 //00        |                                                     |                                          |
|---------------|-----------------------------------------------------|------------------------------------------|
|               | コマンドまたはアクション                                        | 目的                                       |
| ステップ1         | configure terminal                                  | グローバルコンフィギュレーションモー<br>ドを開始します。           |
|               | 例:<br>switch# configure terminal<br>switch(config)# |                                          |
| ステップ <b>2</b> | port-security enable                                | スイッチ上でポート セキュリティをイ<br>ネーブルにします。          |
|               | 例:<br>switch(config)# port-security enable          |                                          |
| ステップ3         | no port-security enable                             | スイッチ上でポートセキュリティをディ<br>セーブル (デフォルト) にします。 |
|               | 例:<br>switch(config)# no port-security<br>enable    |                                          |

#### 手順

# ポート セキュリティのアクティブ化

# ポート セキュリティのアクティブ化

ポートセキュリティをアクティブにできます。

|               | コマンドまたはアクション                                                 | 目的                                            |
|---------------|--------------------------------------------------------------|-----------------------------------------------|
| ステップ1         | configure terminal                                           | グローバルコンフィギュレーションモード<br>を開始します。                |
|               | <b>19]:</b><br>switch# configure terminal<br>switch(config)# |                                               |
| ステップ <b>2</b> | port-security activate vsan vsan-id                          | 指定された VSAN のポート セキュリティ<br>データベースをアクティブにし、自動的に |
|               | 例:<br>switch(config)# port-security<br>activate vsan 20      | 自動学習をイネーブルにします。                               |

|               | コマンドまたはアクション                                                                                                    | 目的                                                             |
|---------------|----------------------------------------------------------------------------------------------------|----------------------------------------------------------------|
| ステップ <b>3</b> | port-security activate vsan vsan-id<br>no-auto-learn<br>例:<br>switch(config)# port-security<br>activate vsan 20 no-auto-learn | 指定された VSAN のポート セキュリティ<br>データベースをアクティブにし、自動学習<br>をディセーブルにします。  |
| ステップ4         | no port-security activate vsan vsan-id<br>例:<br>switch(config)# no port-security<br>activate vsan 20                          | 指定された VSAN のポート セキュリティ<br>データベースを無効にし、自動的に自動学<br>習をディセーブルにします。 |

# データベースのアクティブ化の拒否

次の場合は、データベースをアクティブ化しようとしても、拒否されます。

- 存在しないエントリや矛盾するエントリがコンフィギュレーションデータベースにあるが、 アクティブデータベースにはない場合。
- アクティベーションの前に、自動学習機能がイネーブルに設定されていた場合。この状態の データベースを再アクティブ化するには、自動学習をディセーブルにします。
- 各ポートチャネルメンバに正確なセキュリティが設定されていない場合。
- ・設定済みデータベースが空であり、アクティブデータベースが空でない場合。

上記のような矛盾が1つ以上発生したためにデータベースアクティベーションが拒否された場合 は、ポートセキュリティアクティベーションを強制して継続することができます。

# ポート セキュリティの強制的なアクティブ化

ポートセキュリティデータベースを強制的にアクティブにできます。

|       | コマンドまたはアクション                                          | 目的                  |
|-------|-------------------------------------------------------|---------------------|
| ステップ1 | configure terminal                                    | グローバル コンフィギュレーションモー |
|       |                                                       | ドを開始します。            |
|       | 例:                                                    |                     |
|       | <pre>switch# configure terminal switch(config)#</pre> |                     |

|       | コマンドまたはアクション                                                   | 目的                   |
|-------|----------------------------------------------------------------|----------------------|
| ステップ2 | port-security activate vsan vsan-id force                      | 矛盾がある場合でも、指定された VSAN |
|       |                                                                | のポートセキュリティデータベースを強   |
|       | 例:<br>switch(config)# port-security<br>activate vsan 210 force | 制的にアクティブにします。        |

# データベースの再アクティブ化

ポートセキュリティのデータベースを再アクティブ化できます。

|       | コマンドまたはアクション                                                                                                    | 目的                                                                                                    |
|-------|----------------------------------------------------------------------------------------------------|----------------------------------------------------------------------------------------------------|
| ステップ1 | <b>configure terminal</b><br>例:<br>switch# configure terminal<br>switch(config)#                                         | グローバル コンフィギュレーション モード<br>を開始します。                                                                                    |
| ステップ2 | no no port-security auto-learn vsan<br><i>vsan-id</i><br>例:<br>switch(config)# no no<br>port-security auto-learn vsan 35 | 自動学習をディセーブルにし、スイッチにア<br>クセスする新規デバイスをスイッチが学習し<br>ないように設定します。また、このコマン<br>ドは、この時点までに学習されたデバイスに<br>基づいてデータベースの内容を処理します。 |
| ステップ3 | exit<br>例:<br>switch(config)# exit                                                                                       | コンフィギュレーション モードを終了しま<br>す。                                                                                          |
| ステップ4 | <pre>port-security database copy vsan vsan-id 例: switch# port-security database copy vsan 35</pre>                       | アクティブ データベースから設定済みデー<br>タベースにコピーします。                                                                                |
| ステップ5 | <b>configure terminal</b><br>例:<br>switch# configure terminal<br>switch(config)#                                         | コンフィギュレーション モードを再び開始<br>します。                                                                                        |

|       | コマンドまたはアクション                                                    | 目的                                             |
|-------|-----------------------------------------------------------------|------------------------------------------------|
| ステップ6 | port-security activate vsan vsan-id                             | 指定された VSAN のポート セキュリティ<br>データベースをアクティブに1 自動的に自 |
|       | <b>例</b> :<br>switch(config)# port-security<br>activate vsan 35 | ) ークペースを) クノイノにし、日動的に日<br>動学習をイネーブルにします。       |

# 自動学習

# 自動学習のイネーブル化について

自動学習設定の状態は、ポートセキュリティ機能の状態によって異なります。

- ポートセキュリティ機能がアクティブでない場合、自動学習はデフォルトでディセーブルです。
- ポートセキュリティ機能がアクティブである場合、自動学習はデフォルトでイネーブルです (このオプションを明示的にディセーブルにしていない場合)。

 $\mathcal{P}$ 

**ヒント** VSAN 上で自動学習がイネーブルの場合、force オプションを使用して、この VSAN のデータ ベースだけをアクティブにできます。

# 自動学習のイネーブル化

自動学習をイネーブルに設定できます。

自動学習設定の状態は、ポートセキュリティ機能の状態によって異なります。

- ポートセキュリティ機能がアクティブでない場合、自動学習はデフォルトでディセーブルです。
- ポートセキュリティ機能がアクティブである場合、自動学習はデフォルトでイネーブルです (このオプションを明示的にディセーブルにしていない場合)。

 $\mathcal{P}$ 

**ント** VSAN 上で自動学習がイネーブルの場合、force オプションを使用して、この VSAN のデータ ベースだけをアクティブにできます。

#### 手順

|               | コマンドまたはアクション                                                      | 目的                                                                 |
|---------------|-------------------------------------------------------------------|--------------------------------------------------------------------|
| ステップ1         | configure terminal                                                | グローバルコンフィギュレーションモードを開<br>始します。                                     |
|               | 例:<br>switch# configure terminal<br>switch(config)#               |                                                                    |
| ステップ <b>2</b> | port-security auto-learn vsan vsan-id                             | 自動学習をイネーブルにして、VSAN1へのア<br>クセスが許可されたすべてのデバイスについて、                   |
|               | <b>19]:</b><br>switch(config)# port-security<br>auto-learn vsan 1 | スイッチが字習できるようにします。 これらの<br>デバイスは、ポート セキュリティ アクティブ<br>データベースに記録されます。 |

# 自動学習のディセーブル化

自動学習をディセーブルに設定できます。

#### 手順

|                   | コマンドまたはアクション                                                 | 目的                                                              |
|-------------------|--------------------------------------------------------------|-----------------------------------------------------------------|
| ステップ1             | configure terminal<br>例:<br>switch# configure terminal       | グローバル コンフィギュレーション モードを<br>開始します。                                |
| <br>ステップ <b>2</b> | <b>no port-security auto-learn vsan</b><br><i>vsan-id</i>    | 自動学習をディセーブルにし、スイッチにアク<br>セスする新規デバイスをスイッチが学習しない                  |
|                   | 例:<br>switch(config)# no port-security<br>auto-learn vsan 23 | ように設定します。このコマンドは、この時点<br>までに学習されたデバイスに基づいて、データ<br>ベースの内容を処理します。 |

# 自動学習デバイスの許可

次の表に、デバイス要求に対して接続が許可される条件をまとめます。

| 条件 | デバイス(pWWN、<br>nWWN、sWWN)              | 接続先                           | 認証                    |
|----|---------------------------------------|-------------------------------|-----------------------|
| 1  | 1つまたは複数のス<br>イッチポートに設定さ<br>れていろ場合     | 設定済みスイッチポー<br>ト               | 許可                    |
| 2  |                                       | 他のすべてのスイッチ<br>ポート             | 拒否                    |
| 3  | 未設定                                   | 設定されていないス<br>イッチ ポート          | 自動学習がイネーブル<br>の場合は許可  |
| 4  |                                       |                               | 自動学習がディセーブ<br>ルの場合は拒否 |
| 5  | 設定されている場合、<br>または設定されていな<br>い場合       | 任意のデバイスを接続<br>許可するスイッチポー<br>ト | 許可                    |
| 6  | 任意のスイッチポート<br>にログインするように<br>設定されている場合 | スイッチ上の任意の<br>ポート              | 許可                    |
| 7  | 未設定                                   | その他のデバイスが設<br>定されたポート         | 拒否                    |

#### 表1:許可される自動学習デバイス要求

### 許可される場合

ポートセキュリティ機能がアクティブで、アクティブデータベースに次の条件が指定されている ことが前提です。

- ・pWWN (P1) には、インターフェイス vfc 21 (F1) からアクセスできます。
- pWWN (P2) には、インターフェイス vfc 22 (F1) からアクセスできます。
- •nWWN(N1)には、インターフェイス vfc 22(F2)からアクセスできます。
- ・インターフェイス vfc 31 (F3)からは、任意の WWN にアクセスできます。
- •nWWN (N3) には、任意のインターフェイスからアクセスできる。
- pWWN (P3) には、インターフェイス vfc 24 (F4) からアクセスできます。
- sWWN (S1) には、インターフェイス vfc 31 ~ 33 (F10 ~ F13) からアクセスできます。
- ・pWWN (P10) には、インターフェイス vfc 41 (F11) からアクセスできます。

次の表に、このアクティブデータベースに対するポートセキュリティ許可の結果を要約します。

#### 表2:各シナリオの許可結果

| デバイス接続要求                      | 認証 | 条件 | 理由                          |
|-------------------------------|----|----|-----------------------------|
| P1、N2、F1                      | 許可 | 1  | 競合しません。                     |
| P2、N2、F1                      | 許可 | 1  | 競合しません。                     |
| P3、N2、F1                      | 拒否 | 2  | F1 が P1/P2 にバインド<br>されています。 |
| P1、N3、F1                      | 許可 | 6  | N3 に関するワイルド<br>カード一致です。     |
| P1、N1、F3                      | 許可 | 5  | F3に関するワイルド<br>カードー致です。      |
| P1、N4、F5                      | 拒否 | 2  | P1 が F1 にバインドさ<br>れています。    |
| P5、N1、F5                      | 拒否 | 2  | N1 は F2 でだけ許可さ<br>れます。      |
| P3、N3、F4                      | 許可 | 1  | 競合しません。                     |
| S1、F10                        | 許可 | 1  | 競合しません。                     |
| S2、F11                        | 拒否 | 7  | P10 が F11 にバインド<br>されています。  |
| <b>P4、N4、F5</b> (自動学習<br>が有効) | 許可 | 3  | 競合しません。                     |
| <b>P4、N4、F5</b> (自動学習<br>が無効) | 拒否 | 4  | 一致しません。                     |
| <b>S3、F5</b> (自動学習が有<br>効)    | 許可 | 3  | 競合しません。                     |
| S3、F5(自動学習が無<br>効)            | 拒否 | 4  | 一致しません。                     |
| <b>P1、N1、F6</b> (自動学習<br>が有効) | 拒否 | 2  | P1 が F1 にバインドさ<br>れています。    |

| デバイス接続要求              | 認証 | 条件 | 理由                                    |
|-----------------------|----|----|---------------------------------------|
| P5、N5、F1(自動学習<br>が有効) | 拒否 | 7  | P1とP2だけがF1にバ<br>インドされています。            |
| S3、F4(自動学習が有<br>効)    | 拒否 | 7  | P3 と F4 がペアになり<br>ます。                 |
| S1、F3(自動学習が有<br>効)    | 許可 | 5  | 競合しません。                               |
| P5、N3、F3              | 許可 | 6  | F3 および N3 に関する<br>ワイルドカード(*)一<br>致です。 |
| P7、N3、F9              | 許可 | 6  | N3 に関するワイルド<br>カード(*)が一致して<br>います。    |

#### 関連トピック

自動学習デバイスの許可、(10ページ)

# ポート セキュリティの手動設定

ポートセキュリティを手動で設定できます。

#### 手順

- ステップ1 保護する必要があるポートの WWN を識別します。
- **ステップ2** 許可された nWWN または pWWN に対して fWWN を保護します。
- **ステップ3** ポートセキュリティデータベースをアクティブにします。
- ステップ4 設定を確認します。

### WWNの識別に関する注意事項

WWN の識別に関する注意事項および制約事項は、次のとおりです。

- ・インターフェイスまたは fWWN でスイッチ ポートを識別します。
- ・pWWN または nWWN でデバイスを識別します。

- •N ポートが SAN スイッチ ポート F にログインできる場合、その N ポートは指定された F ポートを介してだけログインできます。
- •NポートのnWWNがFポートWWNにバインドされている場合、NポートのすべてのpWWN は暗黙的にFポートとペアになります。
- •TEポートチェックは、VSAN トランクポートの許可 VSAN リスト内の VSAN ごとに実行されます。
- ・同じSAN ポートチャネル内のすべてのポートチャネル xE ポートに、同じWWN セットを設 定する必要があります。
- Eポートのセキュリティは、Eポートのポート VSAN に実装されます。この場合、sWWN を 使用して許可チェックを保護します。
- アクティブ化されたコンフィギュレーションデータベースは、アクティブデータベースに 影響を与えることなく変更できます。
- 実行コンフィギュレーションを保存することにより、コンフィギュレーションデータベース およびアクティブデータベース内のアクティブ化されたエントリを保存します。アクティ ブデータベース内の学習済みエントリは保存されません。

### 許可済みのポート ペアの追加

バインドする必要がある WWN ペアを識別したら、これらのペアをポート セキュリティ データ ベースに追加します。

 $\mathcal{Q}$ 

**ヒント** リモートスイッチのバインドは、ローカルスイッチで指定できます。 リモートインターフェ イスを指定する場合、fWWN または sWWN インターフェイスの組み合わせを使用できます。

ポート セキュリティに関して許可済みのポート ペアを追加する手順は、次のとおりです。

|       | コマンドまたはアクション                                                                      | 目的                                                       |
|-------|-----------------------------------------------------------------------------------|----------------------------------------------------------|
| ステップ1 | switch# configuration terminal                                                    | コンフィギュレーション モードを開始しま<br>す。                               |
| ステップ2 | switch(config)# fc-port-security<br>database vsan vsan-id                         | 指定された VSAN に対してポート セキュリ<br>ティ データベース モードを開始します。          |
| ステップ3 | switch(config)# <b>no fc-port-security</b><br><b>database vsan</b> <i>vsan-id</i> | 指定された VSAN からポート セキュリティ<br>コンフィギュレーション データベースを削<br>除します。 |

|       | コマンドまたはアクション                                                                                         | 目的                                                          |
|-------|----------------------------------------------------------------------------------------------------|-------------------------------------------------------------|
| ステップ4 | switch(fc-config-port-security)# swwn<br>swwn-id interface san-port-channel<br>5                     | SAN ポート チャネル 5 を介した場合だけロ<br>グインするように、指定された sWWN を設<br>定します。 |
| ステップ5 | switch(fc-config-port-security)#<br>any-wwn interface vfc <i>if-number</i> - vfc<br><i>if-number</i> | 指定されたインターフェイスを介してログ<br>インするようにすべての WWN を設定しま<br>す。          |

次に、VSAN2に対してポートセキュリティデータベースモードを開始する例を示します。

switch(config)# fc-port-security database vsan 2

次に、SAN ポート チャネル 5 を介した場合だけログインするように、指定された sWWN を設定 する例を示します。

switch(fc-config-port-security)#
swwn 20:01:33:11:00:2a:4a:66 interface san-port-channel 5

次に、指定されたスイッチの指定されたインターフェイスを介してログインするように、指定さ れた pWWN を設定する例を示します。

switch(fc-config-port-security)#
pwwn 20:11:33:11:00:2a:4a:66 swwn 20:00:00:0c:85:90:3e:80

interface vfc 2

次に、任意のスイッチの指定されたインターフェイスを介してログインするようにすべてのWWN を設定する例を示します。

switch(fc-config-port-security)# any-wwn interface vfc 2

# ポート セキュリティ設定の配信

ポート セキュリティ機能は Cisco Fabric Services (CFS) インフラストラクチャを使用して効率的 なデータベース管理を実現し、VSAN 内のファブリック全体に 1 つの設定を提供します。また、 ファブリック全体でポート セキュリティ ポリシーを実行します。

追加情報については、ご使用のデバイスの『System Management Configuration Guide』の「Using Cisco Fabric Services」を参照してください。

# ポート セキュリティの配信のイネーブル化

ポートセキュリティの配信をイネーブルに設定できます。

|               | コマンドまたはアクション                                         | 目的                               |
|---------------|------------------------------------------------------|----------------------------------|
| ステップ1         | configure terminal                                   | グローバル コンフィギュレーショ<br>ン モードを開始します。 |
|               | 例:<br>switch# configure terminal<br>switch(config)#  |                                  |
| ステップ2         | port-security distribute                             | 配信をイネーブルにします。                    |
|               | 例:<br>switch(config)# port-security distribute       |                                  |
| ステップ <b>3</b> | no port-security distribute                          | 配信をディセーブルにします。                   |
|               | 例:<br>switch(config)# no port-security<br>distribute |                                  |

手順

#### 関連トピック

アクティベーション設定と自動学習設定の配信,(17ページ)

### ファブリックのロック

既存の設定を変更するときの最初のアクションが実行されると、保留中のデータベースが作成され、VSAN内の機能がロックされます。ファブリックがロックされると、次のような状況になります。

- •他のユーザがこの機能の設定に変更を加えることができなくなります。
- ・コンフィギュレーションデータベースのコピーが保留中のデータベースになります。

### 変更のコミット

指定された VSAN のポート セキュリティ設定の変更をコミットできます。

設定に加えられた変更をコミットする場合、保留中のデータベースの設定が他のスイッチに配信 されます。コミットが正常に行われると、設定の変更がファブリック全体に適用され、ロックが 解除されます。

|       | コマンドまたはアクション                                                                                | 目的                                     |
|-------|---------------------------------------------------------------------------------------------|----------------------------------------|
| ステップ1 | <pre>configure terminal     /例:     switch# configure terminal     switch(config)#</pre>    | グローバル コンフィギュレーション<br>モードを開始します。        |
| ステップ2 | port-security commit vsan vsan-id<br>例:<br>switch(config)# port-security commit<br>vsan 100 | 指定された VSAN のポート セキュリ<br>ティの変更をコミットします。 |

#### 手順

# 変更の廃棄

指定された VSAN のポート セキュリティ設定の変更を廃棄できます。

保留中のデータベースに加えられた変更を廃棄(中断)する場合、設定は影響されないまま、ロックが解除されます。

#### 手順

|               | コマンドまたはアクション                                                                             | 目的                                                                  |
|---------------|------------------------------------------------------------------------------------------|---------------------------------------------------------------------|
| ステップ1         | <pre>configure terminal 例: switch# configure terminal switch(config)#</pre>              | グローバルコンフィギュレーションモード<br>を開始します。                                      |
| ステップ <b>2</b> | port-security abort vsan vsan-id<br>例:<br>switch(config)# port-security abort<br>vsan 35 | 指定された VSAN のポートセキュリティの<br>変更を廃棄し、保留中のコンフィギュレー<br>ション データベースをクリアします。 |

# アクティベーション設定と自動学習設定の配信

配信モードのアクティベーション設定および自動学習設定は、保留中のデータベースの変更をコ ミットするときに実行する処理として記憶されます。

学習済みエントリは一時的なもので、ログインを許可するか否かを決定するロールを持ちません。 そのため、学習済みエントリは配信に参加しません。学習をディセーブルにし、保留中のデータ ベースの変更をコミットする場合、学習済みエントリはアクティブデータベース内のスタティッ クエントリになり、ファブリック内のすべてのスイッチに配信されます。コミット後、すべての スイッチのアクティブデータベースが同一になり、学習をディセーブルにできます。

保留中のデータベースに複数のアクティベーションおよび自動学習設定が含まれる場合、変更を コミットすると、アクティベーションおよび自動学習の変更が統合され、動作が変化する場合が あります(次の表を参照)。

表3:配信モードのアクティベーション設定および自動学習設定のシナリオ

| シナリオ                                                                                        | アクション                                                     | 配信がオフの場合                                                                      | 配信がオンの場合                                                                                                   |
|---------------------------------------------------------------------------------------------|-----------------------------------------------------------|-------------------------------------------------------------------------------|----------------------------------------------------------------------------------------------------|
| コンフィギュレーショ<br>ンデータベースにAお<br>よびBが存在し、アク<br>ティベーションが行わ<br>れておらず、デバイス<br>CおよびDがログイン<br>されています。 | 1.ポートセキュリティ<br>データベースをアク<br>ティブにし、自動学習<br>をイネーブルにしま<br>す。 | コンフィギュレーショ<br>ンデータベース={A、<br>B}<br>アクティブデータベー<br>ス = {A、B、C <sup>1</sup> 、D*} | コンフィギュレーショ<br>ンデータベース={A、<br>B}<br>アクティブデータベー<br>ス={ヌル}<br>保留中のデータベース<br>={A、B+アクティ<br>ベーション(イネーブ<br>ル)}   |
|                                                                                             | 2. 新規のエントリEが<br>コンフィギュレーショ<br>ンデータベースに追加<br>されました。        | コンフィギュレーショ<br>ンデータベース={A、<br>B、E}<br>アクティブデータベー<br>ス={A、B、C*、D*}              | コンフィギュレーショ<br>ンデータベース={A、<br>B}<br>アクティブデータベー<br>ス={ヌル}<br>保留中のデータベース<br>={A、B、E+アクティ<br>ベーション(イネーブ<br>ル)} |
|                                                                                             | 3. コミットを行いま<br>す。                                         | N/A                                                                           | コンフィギュレーショ<br>ンデータベース={A、<br>B、E}<br>アクティブデータベー<br>ス={A、B、E、C*、<br>D*}<br>保留中のデータベース<br>= 空の状態             |

| シナリオ                                                                                        | アクション                                                     | 配信がオフの場合                                                       | 配信がオンの場合                                                                                                    |
|---------------------------------------------------------------------------------------------|-----------------------------------------------------------|----------------------------------------------------------------|----------------------------------------------------------------------------------------------------|
| コンフィギュレーショ<br>ンデータベースにAお<br>よびBが存在し、アク<br>ティベーションが行わ<br>れておらず、デバイス<br>CおよびDがログイン<br>されています。 | 1.ポートセキュリティ<br>データベースをアク<br>ティブにし、自動学習<br>をイネーブルにしま<br>す。 | コンフィギュレーショ<br>ンデータベース={A、<br>B}<br>アクティブデータベー<br>ス={A、B、C*、D*} | コンフィギュレーショ<br>ンデータベース={A、<br>B}<br>アクティブデータベー<br>ス={ヌル}<br>保留中のデータベース<br>={A、B+アクティ<br>ベーション(イネーブ<br>ル)}                                                                                                    |
|                                                                                             | 2. 学習をディセーブル<br>にします。                                     | コンフィギュレーショ<br>ンデータベース={A、<br>B}<br>アクティブデータベー<br>ス={A、B、C、D}   | コンフィギュレーショ<br>ンデータベース={A、<br>B}<br>アクティブデータベー<br>ス={ヌル}<br>保留中のデータベース<br>={A、B+アクティ<br>ベーション (イネーブ<br>ル)+学習 (ディセー<br>ブル)}                                                                                                    |
|                                                                                             | 3. コミットを行いま<br>す。                                         | N/A                                                            | <ul> <li>コンフィギュレーショ<br/>ンデータベース={A、</li> <li>B}</li> <li>アクティブデータベー<br/>ス={A、B}、デバイス</li> <li>CおよびDがログアウ</li> <li>トされます。これは、</li> <li>自動学習をディセーブ</li> <li>ルにした場合のアク</li> <li>ティベーションと同じ</li> <li>です。</li> <li>保留中のデータベース</li> <li>= 空の状態</li> </ul> |

1 \* (アスタリスク)は学習されたエントリを意味します。

# ポート セキュリティ データベースの結合

データベースのマージとは、コンフィギュレーションデータベースとアクティブデータベース内 のスタティック(学習されていない)エントリの統合を指します。

2つのファブリック間のデータベースをマージする場合は、次のことに気をつけて行ってください。

- アクティベーションステータスと自動学習ステータスが両方のファブリックで同じであることを確認します。
- •両方のデータベースの各 VSAN の設定を合わせた数が 2000 を超えていないことを確認します。

/!\

**注意** この2つの条件に従わない場合は、マージに失敗します。 次の配信がデータベースとファブ リック内のアクティベーション ステートを強制的に同期化します。

追加情報については、ご使用のデバイスの『System Management Configuration Guide』の「CFS Merge Support」を参照してください。

# データベースの相互作用

次の表に、アクティブデータベースとコンフィギュレーションデータベースの差異および相互作 用を示します。

| 表4:アクティブおよびコンフィニ | <sup>:</sup> ュレーション ポート | ・セキュリティ | データベース |
|------------------|-------------------------|---------|--------|
|------------------|-------------------------|---------|--------|

| アクティブ データベース           | コンフィギュレーション データベース    |
|------------------------|-----------------------|
| 読み取り専用。                | 読み取りと書き込み。            |
| 設定を保存すると、アクティブなエントリだけ  | 設定を保存すると、コンフィギュレーション  |
| が保存されます。学習済みエントリは保存され  | データベース内のすべてのエントリが保存され |
| ません。                   | ます。                   |
| アクティブ化すると、VSANにログイン済みの | アクティブ化されたコンフィギュレーション  |
| すべてのデバイスも学習され、アクティブデー  | データベースは、アクティブデータベースに影 |
| タベースに追加されます。           | 響を与えることなく変更できます。      |

| アクティブ データベース                                                                                                    | コンフィギュレーション データベース                           |
|----------------------------------------------------------------------------------------------------|----------------------------------------------|
| アクティブデータベースを設定済みデータベー<br>スで上書きするには、ポートセキュリティデー<br>タベースをアクティブ化します。強制的にアク<br>ティブにすると、アクティブデータベースの設<br>定済みエントリに違反が生じることがありま<br>す。 | コンフィギュレーション データベースをアク<br>ティブ データベースで上書きできます。 |
|                                                                                                    |                                              |

(注)

**port-security database copy vsan** コマンドを使用すると、コンフィギュレーション データベー スをアクティブ データベースで上書きできます。 **port-security database diff active vsan** コマン ドは、アクティブ データベースとコンフィギュレーション データベースの差異を示します。 次の図は、ポートセキュリティ設定に基づくアクティブデータベースとコンフィギュレーション データベースのステータスを示すさまざまなシナリオを示します。

#### 図1: ポート セキュリティ データベースのシナリオ

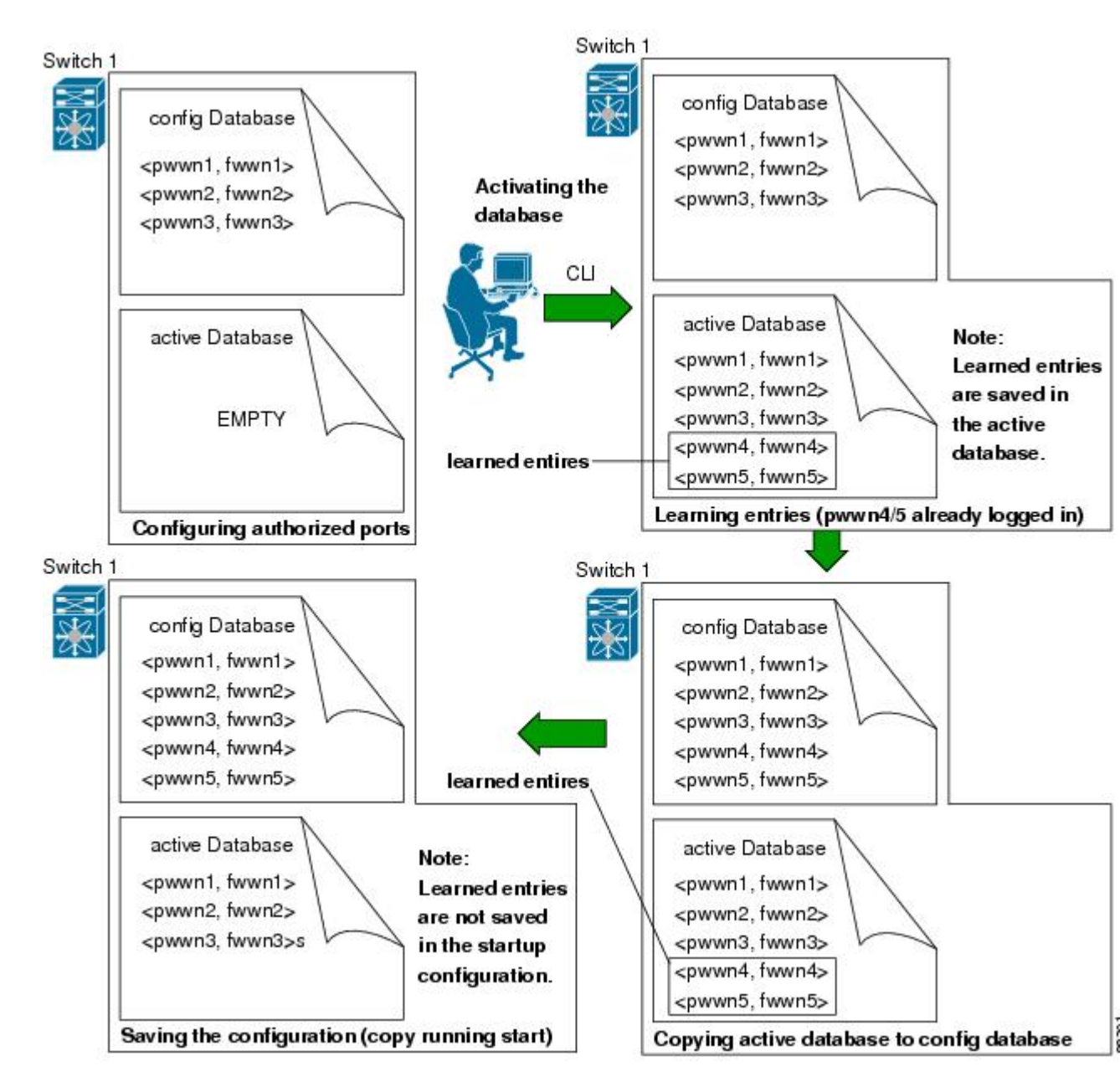

### データベースのシナリオ

次の図は、ポートセキュリティ設定に基づくアクティブデータベースとコンフィギュレーション データベースのステータスを示すさまざまなシナリオを示します。

図2: ポート セキュリティ データベースのシナリオ

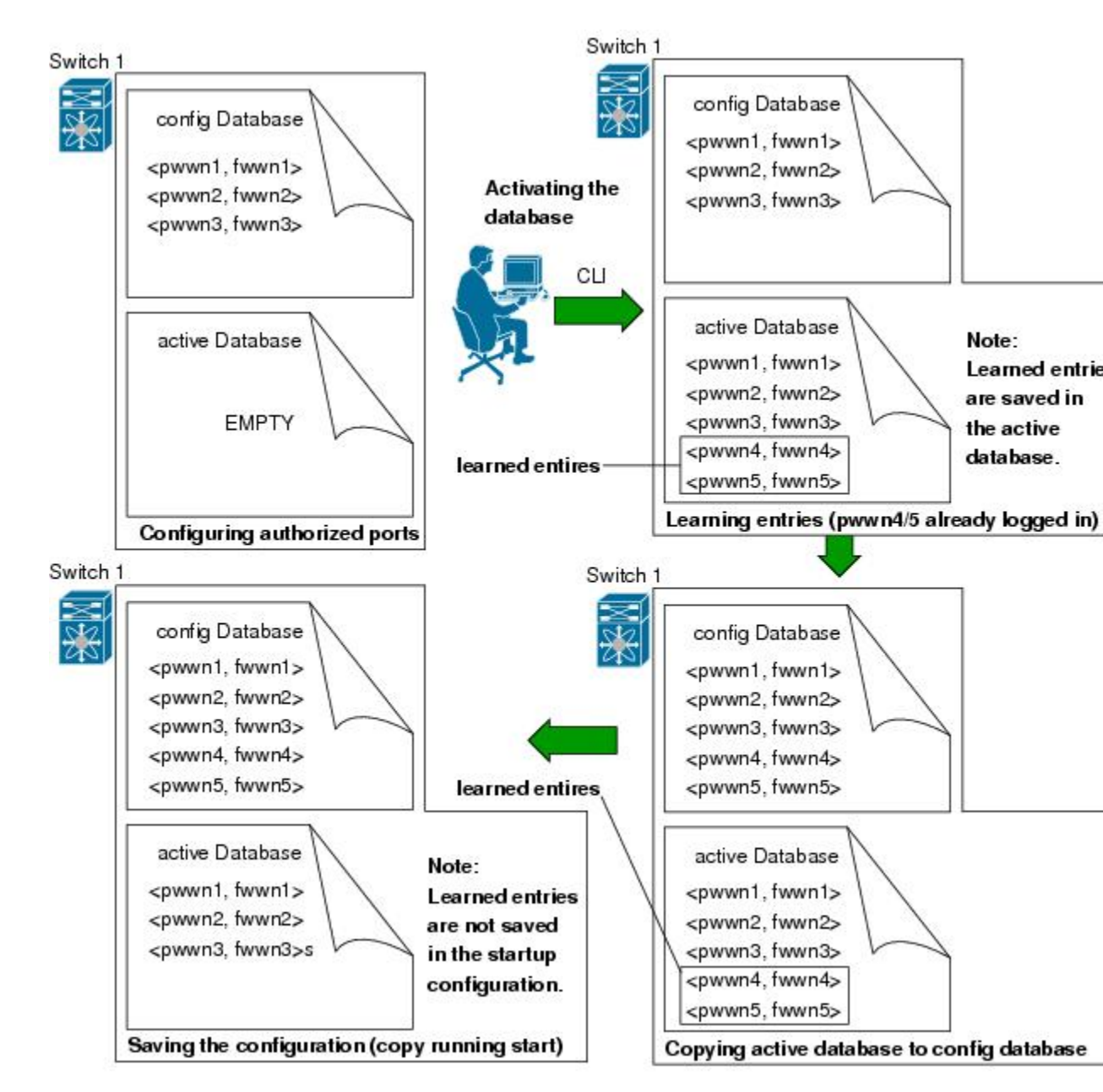

### ポート セキュリティ データベースのコピー

### $\sum$

ヒント 自動学習をディセーブルにしてから、アクティブデータベースをコンフィギュレーションデー タベースにコピーすることを推奨します。これにより、コンフィギュレーションデータベー スとアクティブデータベースを確実に同期化できます。配信がイネーブルの場合、このコマ ンドによってコンフィギュレーションデータベースの一時的なコピーが作成され、結果とし てファブリックがロックされます。ファブリックがロックされた場合、すべてのスイッチの コンフィギュレーションデータベースに変更をコミットする必要があります。

アクティブ データベースから設定済みデータベースにコピーするには、 port-security database copy vsan コマンドを使用します。 アクティブ データベースが空の場合、このコマンドは受け付けられません。

switch# port-security database copy vsan 1 アクティブ データベースとコンフィギュレーション データベースとの相違を表示するには、 port-security database diff active vsan コマンドを使用します。 このコマンドは、矛盾を解決する 場合に使用できます。

switch# port-security database diff active vsan 1 コンフィギュレーションデータベースとアクティブデータベースとの違いに関する情報を取得す るには、port-security database diff config vsan コマンドを使用します。 switch# port-security database diff config vsan 1

# ポート セキュリティ データベースの削除

ト 配信がイネーブルの場合、削除によってデータベースのコピーが作成されます。実際にデー タベースを削除するには、明示的にport-security commit コマンドを入力する必要があります。

指定された VSAN の設定済みデータベースを削除するには、コンフィギュレーション モードで no port-security database vsan コマンドを使用します。

switch(config) # no port-security database vsan 1

# ポート セキュリティ データベースのクリア

指定された VSAN のポート セキュリティ データベースから既存の統計情報をすべてクリアする には、clear port-security statistics vsan コマンドを使用します。

switch# clear port-security statistics vsan 1

VSAN 内の指定されたインターフェイスに関するアクティブ データベース内の学習済みエントリ をすべてクリアするには、clear port-security database auto-learn interface コマンドを使用します。

switch# clear port-security database auto-learn interface vfc21 vsan 1 VSAN 全体に関するアクティブデータベース内の学習済みエントリをすべてクリアするには、

clear port-security database auto-learn vsan コマンドを使用します。

switch# clear port-security database auto-learn vsan 1

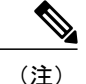

clear port-security database auto-learn および clear port-security statistics コマンドはローカル スイッチのみに関連するため、ロックを取得しません。また、学習済みエントリはスイッチ にだけローカルで、配信に参加しません。

VSAN 内で、任意のスイッチから VSAN の保留中のセッションをクリアするには、port-security clear vsan コマンドを使用します。

switch# clear port-security session vsan 5

# ポート セキュリティ設定の表示

show port-security database コマンドを実行すると、設定されたポートセキュリティ情報が表示されます。 show port-security コマンドで fWWN や VSAN、またはインターフェイスや VSAN を指定すると、アクティブなポート セキュリティの出力を表示することもできます。

各ポートのアクセス情報は個別に表示されます。 fWWN または interface オプションを指定する と、(その時点で)アクティブデータベース内で指定された fWWN またはインターフェイスとペ アになっているすべてのデバイスが表示されます。

次に、ポートセキュリティコンフィギュレーションデータベースを表示する例を示します。

switch# **show port-security database** 次に、VSAN1のポートセキュリティコンフィギュレーションデータベースを表示する例を示し ます。

switch# show port-security database vsan 1 次に、アクティブなデータベースを表示する例を示します。

switch# show port-security database active 次に、一時的なコンフィギュレーションデータベースとコンフィギュレーションデータベースの 相違を表示する例を示します。

switch# **show port-security pending-diff vsan 1** 次に、VSAN 1 内の設定済み fWWN ポート セキュリティを表示する例を示します。

switch# **show port-security database fwwn 20:01:00:05:30:00:95:de vsan 1** 20:00:00:0c:88:00:4a:e2(swwn) 次に、ポート セキュリティ統計情報を表示する例を示します。

switch# **show port-security statistics** 次に、アクティブデータベースのステータスおよび自動学習設定を確認する例を示します。

switch# show port-security status

# ポート セキュリティのデフォルト設定

次の表に、任意のスイッチにおけるすべてのポートセキュリティ機能のデフォルト設定を示しま す。

#### 表 5: セキュリティのデフォルト設定値

| パラメータ     | デフォルト                                                             |
|-----------|-------------------------------------------------------------------|
| 自動学習      | ポートセキュリティがイネーブルの場合は、イ<br>ネーブル。                                    |
| ポートセキュリティ | ディセーブル。                                                           |
| 配信        | ディセーブル。<br>(注) 配信をイネーブルにすると、スイッ<br>チ上のすべてのVSANの配信がイネー<br>ブルになります。 |

Cisco Nexus 5600 シリーズ NX-OS SAN Release 7.x スイッチング コンフィギュレーション ガイド